# **New TOS Approval Mode**

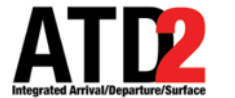

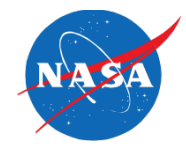

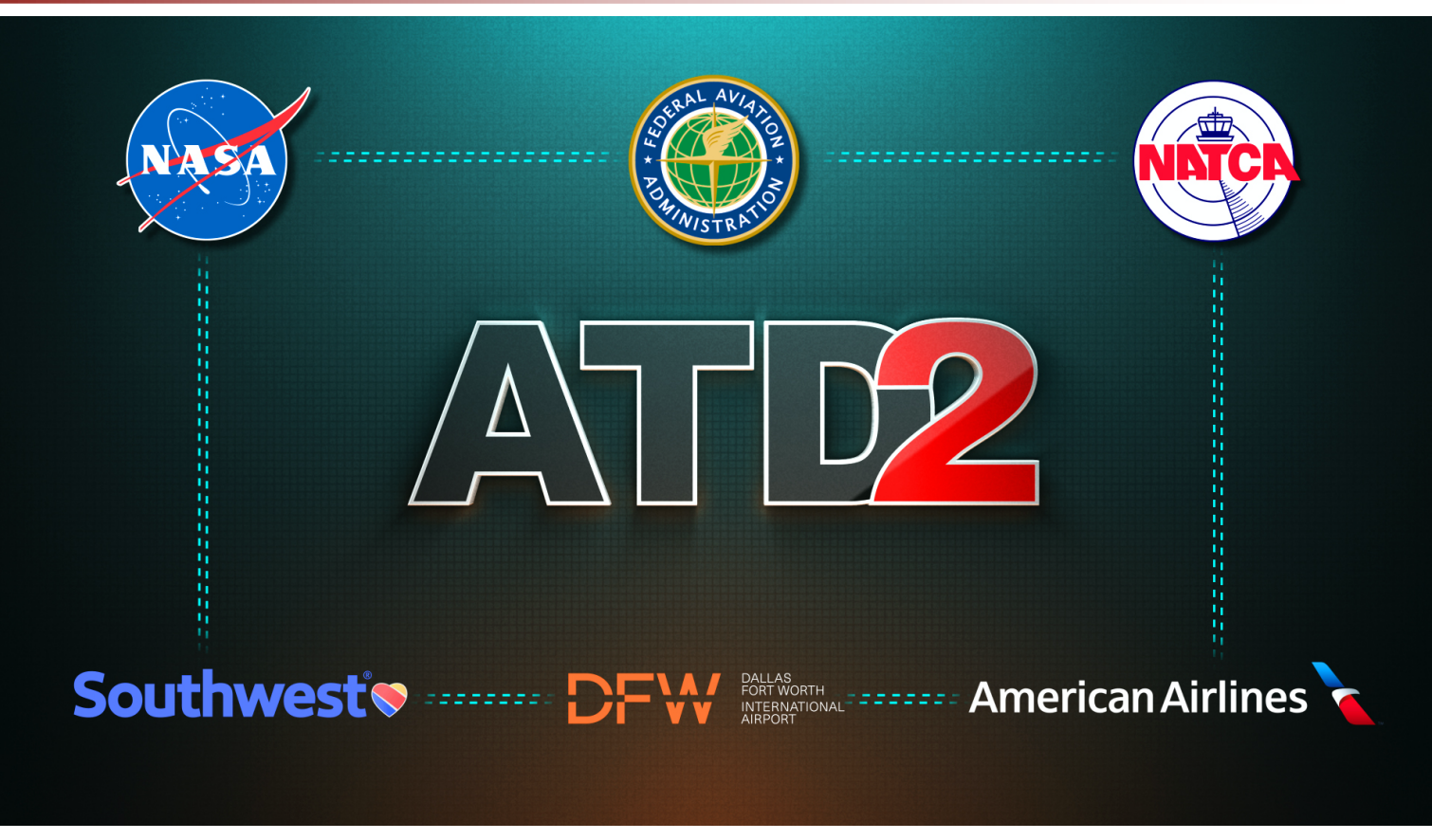

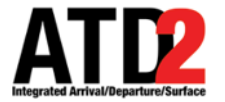

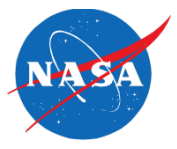

• The ATD-2 Metroplex Planner can now support the coordination of TOS Approvals across multiple ATC facilities.

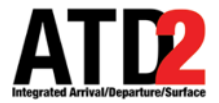

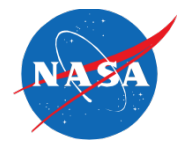

Clear

ZFW

DAL

Search

S\_13L\_13R

- Toggle buttons on the Toolbar are used to select which ATC facility Center or Tower – will approve TOS Submissions.
  - At **ZFW**, Toggle buttons are available on the Toolbar for <u>each airport</u>, DFW and Love Field.

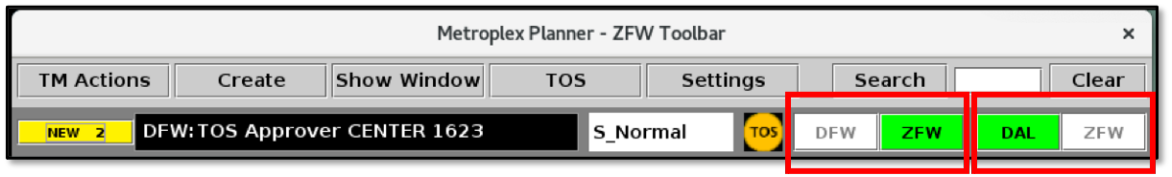

• And, in the **DFW and Love Field Towers**, Toggle buttons are available for that airport.

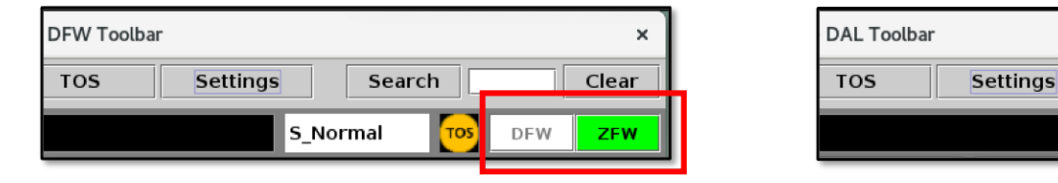

- Both facilities the Center and the Towers can select either mode. The selected Approval Mode for each airport is reflected system-wide, at all facilities.
- Each morning, the system defaults to **<u>Tower</u>** Approval Mode at both airports.

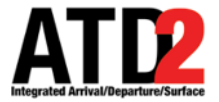

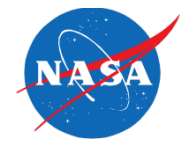

- At each airport, only one facility Center or the Tower can be the active TOS Approver at a time.
- The green Toggle button indicates which facility is currently approving TOS Submissions.
  - In this example, if we "follow the green" for each set of airport buttons, we see:
    - Center is approving TOS Submissions made at DFW, and
    - Love Field Tower is approving TOS Submissions made at DAL.

| Metroplex Planner - ZFW Toolbar |                                                  |             |     |          |                   |                    |                 |                    |  |  |
|---------------------------------|--------------------------------------------------|-------------|-----|----------|-------------------|--------------------|-----------------|--------------------|--|--|
| TM Actions                      | Create                                           | Show Window | TOS | Settings | Sea               | arch               |                 | Clear              |  |  |
| NEW 2 DFW                       | NEW 2 DFW: TOS Approver CENTER 1623 S_Normal Tos |             |     |          |                   |                    |                 | ZFW                |  |  |
|                                 |                                                  |             |     |          | DFW A<br>Toggle E | Airport<br>Buttons | DAL /<br>Toggle | Airport<br>Buttons |  |  |

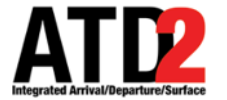

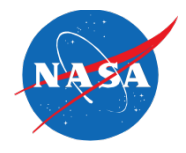

### Let's look at two examples ...

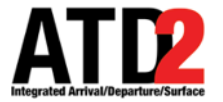

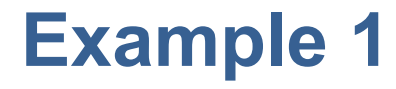

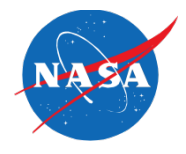

- First, a TOS Submission at Love Field.
- Remember, we "follow the green" to know which facility is approving TOS Submissions. In this example, the DAL Tower is approving TOS Submissions made at Love Field.

| Metroplex Planner - ZFW Toolbar × |              |                |      |          |         |         |  |  |  |  |
|-----------------------------------|--------------|----------------|------|----------|---------|---------|--|--|--|--|
| TM Actions                        | Create       | Show Window    | TOS  | Settings | Search  | Clear   |  |  |  |  |
| NEW 2 DF                          | W:TOS Approv | er CENTER 1623 | S_No | rmal Tos | DFW ZFW | DAL ZFW |  |  |  |  |
| W Center Tool                     | bar          |                |      |          |         |         |  |  |  |  |

|                | Metroplex Planner - DAL Toolbar ×                                       |             |           |     |          |        |  |       |  |  |  |
|----------------|-------------------------------------------------------------------------|-------------|-----------|-----|----------|--------|--|-------|--|--|--|
| TM Actions     | Create                                                                  | Show Window | Taxi List | TOS | Settings | Search |  | Clear |  |  |  |
| NEW 1 TO       | NEW 1     TOS Approver TOWER 1623     S_13L_13R     Tos     DAL     ZFW |             |           |     |          |        |  |       |  |  |  |
| ava Field Towa | Toolbar                                                                 |             |           |     |          |        |  |       |  |  |  |

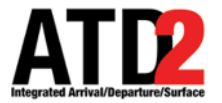

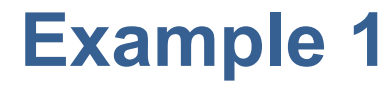

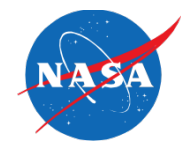

 When a Flight Operator makes a TOS Submission at Love Field, the submission is indicated on the Timeline and in the TOS Departure Table at <u>both</u> the Center and DAL Tower facilities ...

| Ν  | Metroplex Planner - ZFW TOS Operations at 21:09 Z                        |     |       |   |    |           |  |              |    |             |  |  |
|----|--------------------------------------------------------------------------|-----|-------|---|----|-----------|--|--------------|----|-------------|--|--|
|    |                                                                          |     |       |   |    |           |  |              |    |             |  |  |
|    |                                                                          |     |       |   |    |           |  |              |    |             |  |  |
| ix | Top CDR Top Rwy Top Top OFF Top IN Eligibility Coord State Flight Status |     |       |   |    |           |  |              |    |             |  |  |
|    | DALMC01S                                                                 | 13L | 21:26 | 0 | +9 | Candidate |  | FO Submitted | So | heduled_Out |  |  |

|    | Metroplex Planner - DAL TOS Operations at 21:09 Z |            |             |                  |                 |                      |              |    |               |  |  |  |
|----|---------------------------------------------------|------------|-------------|------------------|-----------------|----------------------|--------------|----|---------------|--|--|--|
|    |                                                   |            |             |                  |                 |                      |              |    |               |  |  |  |
| 10 | ) Coord Sta                                       | te = F     | O Subm      | itted            |                 |                      |              |    |               |  |  |  |
| <  | Top CDR                                           | Top<br>Rwy | Тор<br>ЕТОТ | Top OFF<br>Delay | Top IN<br>Delay | Eligibility<br>State | Coord State  |    | Flight Status |  |  |  |
|    | DALMC01S                                          | 13L        | 21:26       | 0                | +9              | Candidate            | FO Submitted | Sc | neduled_Out   |  |  |  |
|    |                                                   |            |             |                  |                 |                      |              |    |               |  |  |  |

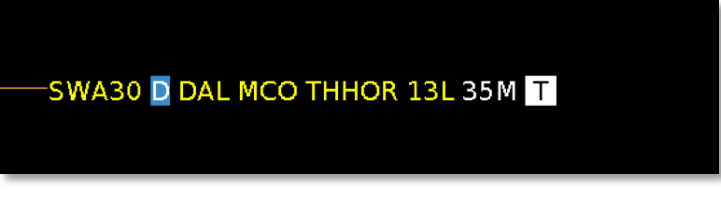

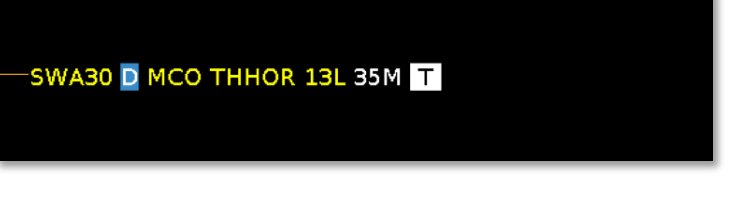

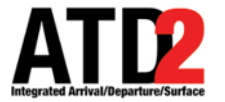

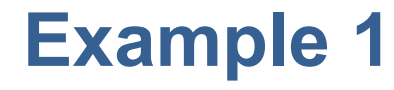

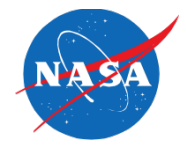

• ... but, the pop-up Submission alert (the yellow box) is only displayed at the **Approving facility**, in this case, **Love Field Tower**.

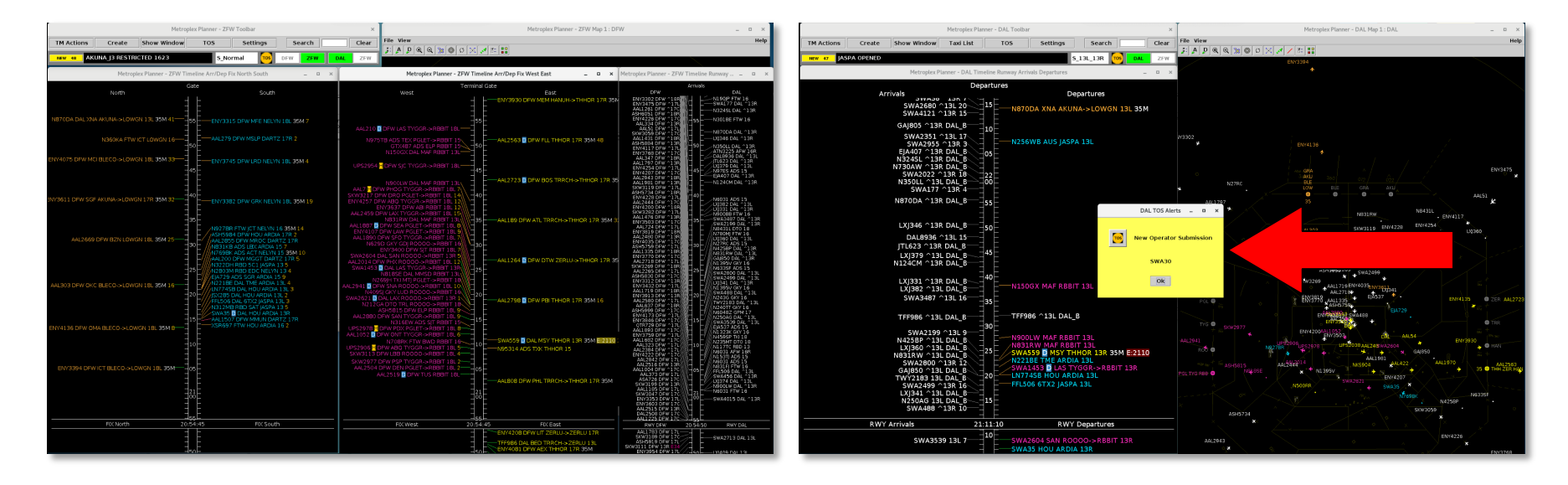

#### **ZFW** Center

#### DAL Tower

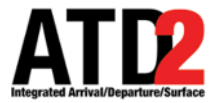

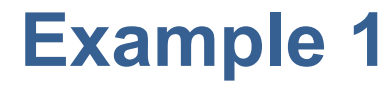

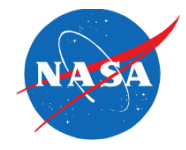

• Likewise, the option to "**Approve**" the TOS Submission is available only at the **Approving facility**, again, in this case, **Love Field Tower**.

| SWA30 | DAL MCO THHOR 13         | L35M T |
|-------|--------------------------|--------|
|       | SWA30<br>TOS Elight Menu |        |
|       | Scratch Pad              |        |
|       | Exclude from MIT         |        |
|       | Change Runway 🔹 🕨        |        |
|       | Change Departure Fix )   |        |

ZFW TOS Operations at 21:10 Z

| У | To<br>ET | ор<br>ТОТ | Top OFF<br>Delay | Top IN<br>Delay | Elig<br>St   | ibility<br>tate | Coord State  | Flight Status | _  |
|---|----------|-----------|------------------|-----------------|--------------|-----------------|--------------|---------------|----|
|   | 21:      | 26        | 0                | ±α              | Candi        | date            | FO Submitted | Scheduled_Out | 35 |
|   |          | 2         | SWA30            | Monu            |              | -               |              |               |    |
|   |          | 5         | Scratch P        | ad              |              |                 |              |               |    |
|   |          | E         | xclude fr        | om MIT          |              |                 |              |               |    |
| l |          | 0         | Change R         | unway           | )<br>. Eiv 1 |                 |              |               |    |

**ZFW Center** 

| SWA                                         | 30 D M<br>SWA30<br>Approv<br>TOS FI<br>Scrato<br>Exclud      | CO TH<br>Ve<br>ight Mer<br>h Pad<br>e from N | IHOR 13L             | 35M T                                          | didate ETOT=21:20                                  | 5 DelaySavin                    | gs=-K  |
|---------------------------------------------|--------------------------------------------------------------|----------------------------------------------|----------------------|------------------------------------------------|----------------------------------------------------|---------------------------------|--------|
| DAL TOS C                                   | perations                                                    | s at 20:59                                   | 9 Z                  |                                                |                                                    |                                 | Search |
|                                             |                                                              |                                              |                      |                                                |                                                    |                                 |        |
| mitted                                      |                                                              |                                              |                      |                                                |                                                    |                                 |        |
| mitted<br>Top ETOT                          | Top OFF<br>Delay                                             | Top IN<br>Delay                              | Eligibility<br>State | Coord State 🔺                                  | Flight Status                                      | TMI Info                        | Scr    |
| mitted<br>Top ETOT                          | Top OFF<br>Delay                                             | Top IN<br>Delay                              | Eligibility<br>State | Coord State 🔺                                  | Flight Status<br>Scheduled_Out                     | TMI Info<br>35M                 | Scr    |
| mitted<br>Top ETOT<br>21:26<br>SW           | Top OFF<br>Delay<br>/A30<br>prove                            | Top IN<br>Delay                              | Eligibility<br>State | Coord State ▲<br>FO Submitted<br>O1S Candidate | Flight Status<br>Scheduled_Out<br>e ETOT=21:26 Del | TMI Info<br>35M<br>aySavings=-L | Scr    |
| mitted<br>Top ETOT<br>21:26 SW<br>TO<br>Sci | Top OFF<br>Delay<br>/A30<br>prove<br>S Flight I              | Top IN<br>Delay<br>Menu                      | Eligibility<br>State | Coord State A<br>FO Submitted<br>O1S Candidate | Flight Status<br>Scheduled_Out<br>e ETOT=21:26 Del | TMI Info<br>35M<br>aySavings=-1 | Scr    |
| Top ETOT                                    | Top OFF<br>Delay<br>/A30<br>prove<br>S Flight I<br>ratch Pac | Top IN<br>Delay<br>Menu<br>J<br>M MIT        | Eligibility<br>State | Coord State 🔺<br>FO Submitted<br>O1S Candidate | Flight Status<br>Scheduled_Out<br>e ETOT=21:26 Del | TMI Info<br>35M<br>aySavings=-1 | Scr    |

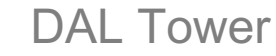

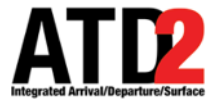

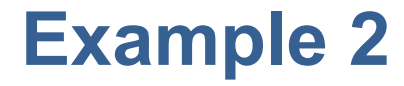

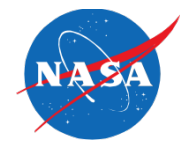

- In the second example, a Flight Operator makes a TOS Submission at **DFW**.
- Again, we "follow the green" to know which facility is approving TOS Submissions. In this example, Center is approving TOS Submissions made at DFW.

|                                                         | Metroplex Planner - ZFW Toolbar × |                |      |          |         |         |  |  |  |  |  |  |
|---------------------------------------------------------|-----------------------------------|----------------|------|----------|---------|---------|--|--|--|--|--|--|
| TM Actions Create Show Window TOS Settings Search Clear |                                   |                |      |          |         |         |  |  |  |  |  |  |
| NEW 2 DF                                                | W:TOS Approve                     | er CENTER 1623 | S_No | rmal Tos | DFW ZFW | DAL ZFW |  |  |  |  |  |  |
| ZFW Center Tool                                         | lbar                              |                |      |          |         |         |  |  |  |  |  |  |

|                | Metroplex Planner - DFW Toolbar × |             |           |     |          |          |     |       |  |  |
|----------------|-----------------------------------|-------------|-----------|-----|----------|----------|-----|-------|--|--|
| TM Actions     | Create                            | Show Window | Taxi List | TOS | Settings | Search   |     | Clear |  |  |
| NEW 1 TO       | S Approver CE                     | NTER 1623   |           |     | S_No     | rmal Tos | DFW | ZFW   |  |  |
| DFW Tower Tool | bar                               |             |           |     |          |          |     | -4->  |  |  |

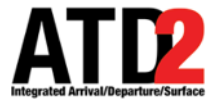

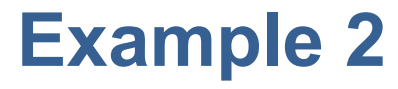

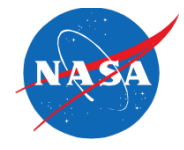

 When a Flight Operator makes a TOS Submission at DFW, the submission is indicated on the Timeline and in the TOS Departure Table at <u>both</u> the Center and DFW Tower facilities ...

| Metroplex Planner - ZFW TOS Operations at 22:47 Z                                                                                                    | Metroplex Planner - DFW TOS Operations at 22:44 Z                                                                                                    |
|----------------------------------------------------------------------------------------------------|----------------------------------------------------------------------------------------------------|
| ligibility State != Expired                                                                                                    | /:18L,DFW:36R,DFW:31R,DFW:31L AND Coord State = FO Submitted AND Eligibility State !=                                                                                                    |
| Op IN<br>belay     ETOT ▲     Time to<br>Expiration     Top<br>ETOT     Eligibility<br>State     Coord State     Flight Status       8     03/04:02     8     23:41     Candidate     FO Submitted     Scheduled_Out     35M | TMI In     Top OFF     Top IN     Time to<br>Delay     Top Expiration     Top<br>ETOT     Eligibility<br>State     Coord State     Flight Status       17     0     +48     11     23:41     Candidate     FO Submitted     Scheduled_Out |
| ENY3402 DFW BUF ZERLU 17R 35N T                                                                                                    | ENY3402 BUF ZERLU 17R 35N T                                                                                                    |
|                                                                                                    |                                                                                                    |

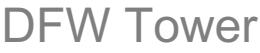

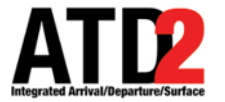

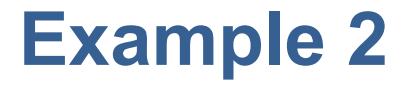

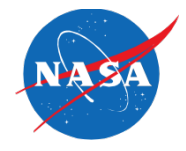

• ... but, the pop-up Submission alert (the yellow box) is displayed only at the **Approving facility**, in this case, at **Center**.

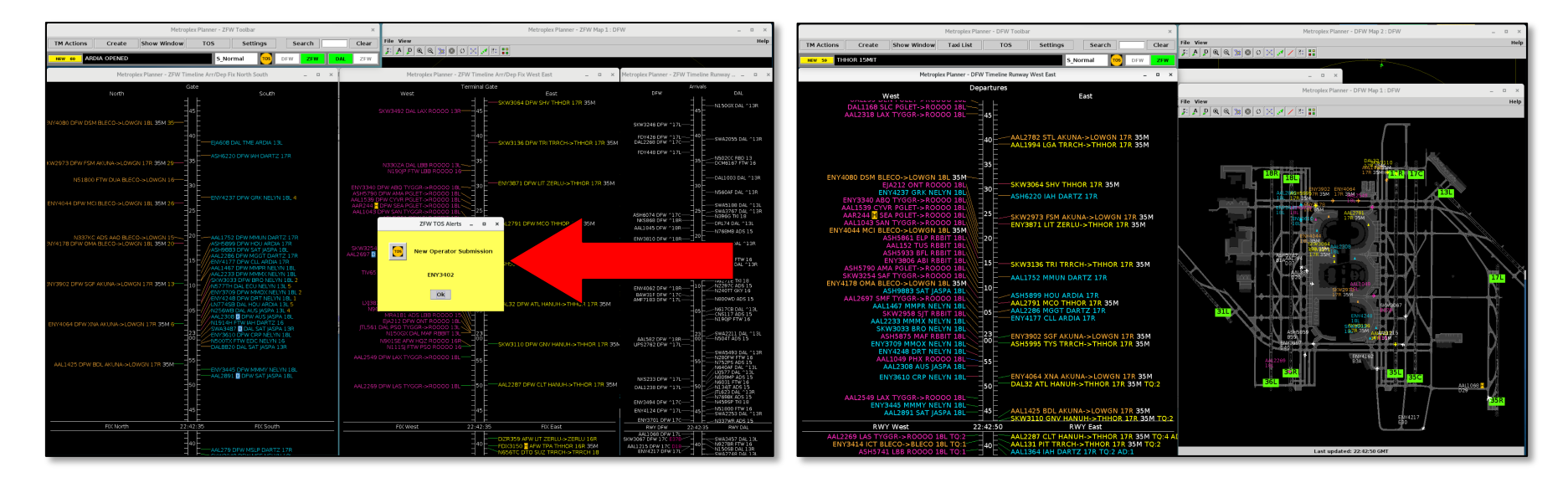

#### ZFW Center

#### **DFW** Tower

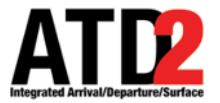

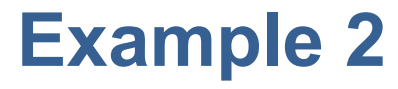

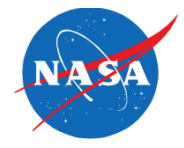

• Likewise, the option to "**Approve**" the TOS Submission is available only at the **Approving facility**, again, in this case, at **Center**.

| ENYS          | 3402 DFW                              | BUF ZERL                                           | U 17R 35M    | Т                |              |               |
|---------------|---------------------------------------|----------------------------------------------------|--------------|------------------|--------------|---------------|
|               |                                       | ENY3402<br>Approve<br>TOS Flight Me<br>Scratch Pad | ) DF         | WBUF1S Potentia  | ETOT=23:42   | DelaySavings= |
| Planner - 2   | FW TOS Ope                            | Exclude from<br>erations at 22:4                   | Fix Closure  |                  |              | - 1           |
| te != Expir   | ed                                    |                                                    |              |                  |              | Search 6      |
| T 🔺 Ti<br>Exp | me to Top<br>piration ETO             | Eligibility<br>T State                             | Coord State  | Flight Status    | TMI Info     | Scratch Pad   |
| 2 8           | ENY3402                               | Candidate                                          | EQ Submitted | Scheduled_Out    | 35M FixClsd  |               |
|               | Approve                               |                                                    | DFWBUF15     | Candidate ETOT=2 | 3:41 DelaySa | vings=-26     |
|               | TOS Flight<br>Scratch P<br>Exclude fr | Menu<br>ad<br>om Fix Closure                       |              |                  |              |               |

**ZFW Center** 

|                       |                | 2 00                                                         | L TEKTI                                                             |                                 |                                                    |  |  |  |  |  |  |  |
|-----------------------|----------------|--------------------------------------------------------------|---------------------------------------------------------------------|---------------------------------|----------------------------------------------------|--|--|--|--|--|--|--|
|                       |                |                                                              | EN                                                                  | /3402                           |                                                    |  |  |  |  |  |  |  |
|                       |                |                                                              | то                                                                  | S Flight Menu                   |                                                    |  |  |  |  |  |  |  |
|                       |                |                                                              | Scr                                                                 | atch Pad                        |                                                    |  |  |  |  |  |  |  |
|                       |                |                                                              | Exc                                                                 | lude from Fix Clos              | sure                                               |  |  |  |  |  |  |  |
|                       |                |                                                              | Exc                                                                 | lude from MIT                   |                                                    |  |  |  |  |  |  |  |
|                       |                |                                                              | Cha                                                                 | ange Runway                     | •                                                  |  |  |  |  |  |  |  |
| _                     |                |                                                              |                                                                     |                                 |                                                    |  |  |  |  |  |  |  |
| ex Planner -          | - DE           | N TOS                                                        | Operations a                                                        | t 22·44 7                       |                                                    |  |  |  |  |  |  |  |
|                       |                | 1105                                                         | operations a                                                        |                                 |                                                    |  |  |  |  |  |  |  |
|                       |                |                                                              |                                                                     |                                 |                                                    |  |  |  |  |  |  |  |
|                       |                |                                                              |                                                                     |                                 |                                                    |  |  |  |  |  |  |  |
| 260 DEW               | 210            |                                                              |                                                                     |                                 |                                                    |  |  |  |  |  |  |  |
| . 301, 01 11.         |                | DEM-3                                                        | 11 AND Coord                                                        | d State — EO Sub                | mitted AND Eligibility                             |  |  |  |  |  |  |  |
|                       | 511,           | DFW:3                                                        | 1L AND Coord                                                        | d State = FO Sub                | mitted AND Eligibility                             |  |  |  |  |  |  |  |
| Time to               | . III,         | DFW:3                                                        | L AND Coord                                                         | d State = FO Sub                | mitted AND Eligibility                             |  |  |  |  |  |  |  |
| Time to<br>Expiration | on             | DFW:3                                                        | IL AND Coord<br>Eligibility<br>State                                | d State = FO Sub<br>Coord State | mitted AND Eligibility Flight Status               |  |  |  |  |  |  |  |
| Time to<br>Expiratio  | o<br>on        | Top<br>ETOT                                                  | IL AND Coord<br>Eligibility<br>State                                | d State = FO Sub<br>Coord State | Flight Status                                      |  |  |  |  |  |  |  |
| Time to<br>Expiration | on<br>E        | DFW:33                                                       | Eligibility<br>State                                                | Coord State                     | Flight Status                                      |  |  |  |  |  |  |  |
| Time to<br>Expiration | on<br>El       | DFW:33                                                       | Eligibility<br>State                                                | Coord State                     | mitted AND Eligibility Flight Status Scheduled_Out |  |  |  |  |  |  |  |
| Time to<br>Expiration | on<br>El<br>Ti | DFW:3<br>Top<br>ETOT<br>23:41<br>NY3402<br>OS Flig<br>cratch | LL AND Coord<br>Eligibility<br>State<br>Candidate<br>ht Menu<br>Pad | Coord State                     | mitted AND Eligibility Flight Status Scheduled_Out |  |  |  |  |  |  |  |

**DFW** Tower

Exclude from MIT

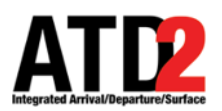

### TOS Submission/Approval Time Limit in Center Approval Mode

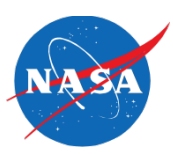

- When in **Tower** Approval mode:
  - A TOS "Candidate" route can be submitted and approved until departure.
- When in **Center** Approval mode:
  - The option to submit or approve a TOS "Candidate" route "expires" at a set time, 35 minutes prior to p-time.

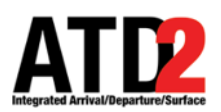

### TOS Submission/Approval Time Limit in Center Approval Mode

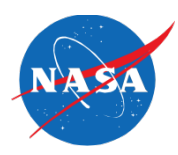

In the "Time to Expiration" column, a timer counts down (in minutes) to the expiration time. When the timer reaches 0 min (at 35 min prior to p-time), a "Candidate" route expires and TOS Eligibility State changes to "Expired".

|            | Flight Operator - AAL Toolbar ×                                                       |       |     |        |      |                    |             |              |             |            |          | ×        |                       |                        |                 |             |             |             |           |
|------------|---------------------------------------------------------------------------------------|-------|-----|--------|------|--------------------|-------------|--------------|-------------|------------|----------|----------|-----------------------|------------------------|-----------------|-------------|-------------|-------------|-----------|
| TM Actions | Create                                                                                | Sho   | w W | 'indov | V T  | axi List           | TOS         |              | Settir      | ngs        | Search   | Cl       | ear                   | Flight C               | perator - AAL T | OS Operatio | ns at 0     | 1:40 Z      |           |
| NEW 1 TOS  | TOS Approver CENTER 1623 S_Normal TOS DFW ZFW                                         |       |     |        |      |                    |             |              |             |            |          |          |                       |                        |                 |             |             |             |           |
|            |                                                                                       |       |     |        |      |                    |             |              |             |            |          |          |                       |                        |                 |             |             |             |           |
|            | 🝸 📰 🛅 🖺 TOS Departure - Eligibility State = Candidate AND Eligibility State - Expired |       |     |        |      |                    |             |              |             |            |          |          |                       |                        |                 |             |             |             |           |
|            | Fligh                                                                                 | it ID | CPE | Rwy    | Dest | Route of<br>Flight | :<br>Dep Fi | OFF<br>Delay | IN<br>Delaj | у ЕОВТ     | ETOT     | POBT     | Time to<br>Expiration | ✓ Eligibility<br>State | Coord State     | Top CDR     | Top<br>Rwy  | Тор<br>ЕТОТ |           |
|            | AAL22                                                                                 | 22    | E   | 17R    | DCA  | KDFW.TR.           | . TRRCH     | +155         | +134        | 03/02:29   | 03/05:16 | 03/02:29 | 14                    | Candidate              | Not Submitted   | DEWDCA1S    | 17R         | 02:41       |           |
|            | AAL16                                                                                 | 94    | E   | 18L    | DEN  | KDFW.LO.           | . LOWGN     | +54          | +34         | 03/02:20   | 03/03:27 | 03/02:20 | 5                     | andidate               | Not Submitted   | D           |             |             |           |
|            | AAL18                                                                                 | 83    | E   | 17R    | MSY  | KDFW.MR.           | THHOR       | +147         | +122        | 2 03/02:20 | 03/04:59 | 03/02:20 | 5                     | Candidate              | Not Submitted   |             | mi          | autor       | a in tha  |
|            | AALZZ                                                                                 | 00    |     | 1/1    | MIA  | KDFW.MR.           |             | +130         | +12/        | 03/02:20   | 03/05:10 | 03/02:20 | 5                     | andidate               | Not Submitted   |             | 11111       | nutes       |           |
|            | 9                                                                                     |       |     |        | то   | 5 Departu          | ıre - Eliai | bility S     | tate =      | Expired    |          |          |                       |                        |                 | 🗌 "Tim      | ne to       | o Exp       | oiration" |
|            | <b>.</b>                                                                              | 0     | -   |        |      |                    |             | , .          |             |            |          |          |                       |                        |                 | aalu        |             |             |           |
|            |                                                                                       |       |     |        |      |                    |             |              |             |            |          |          |                       |                        |                 |             | m           | , IU        |           |
|            | Fligh                                                                                 | it ID | СРЕ | Rwy    | Dest | Route of           | Dep Fix     | OFF          | IN          | EOBT       | ETOT     | РОВТ 🔺   | Time to               | Eligibility            | itate           | Stat        | <u>م</u> ما | hand        | es to     |
|            |                                                                                       |       |     | -      |      | Flight             |             | Delay        | Delay       |            |          |          | Expiration            | State                  |                 |             |             | lang        | 63 10     |
|            | AAL1 6                                                                                | 15    | Y E | 17R    | BWI  | KDFW.T             | TRRCH       | +9           | -5          | 03/01:54   | 03/02:17 | 03/02:00 | 0                     | Expired                | Not Submitted   | "Ex         | nire        | d"          |           |
|            | ENY34                                                                                 | 91    | E   | 17R    | GSP  | KDFW.F             | HANUH       | +4           | -34         | 03/01:55   | 03/02:11 | 03/02:00 | 0                     | Expired                | Not Submitted   |             |             | ч.          |           |
|            | AAL14                                                                                 | 46    | Y E | 17R    | TUL  | KDFW.G             | GRABE       | +17          |             |            | 03/02:30 | 03/02:00 | 0                     | Expired                | Not Submitted   |             |             |             |           |
|            | ENY34                                                                                 | 09    | E   | 17R    | GRR  | KDFW.A             | AKUNA       | +22          | +5          | 03/01:58   | 03/02:35 | 03/02:00 | 0                     | Expired                | Not Submitted   |             |             |             |           |
|            | ASH5:                                                                                 | /80   | E   | 17R    | PNS  | KDFW.M             | THHOR       | +31          | +25         | 03/01:57   | 03/02:40 | 03/02:00 | 0                     | Expired                | Not Submitted   |             |             |             |           |
|            | _                                                                                     |       | -   |        |      |                    |             |              | -           |            |          |          |                       |                        |                 |             | -           |             | 1         |

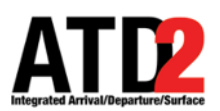

#### TOS Submission/Approval Time Limit in Center Approval Mode

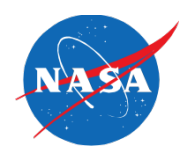

• Once a "Candidate" route has expired, it cannot be submitted by the Flight Operator or Approved by either facility.

|                                                                         |                                                                                                  |                                                                             |                                           | ×                                                                  |                                                                  |                                                                              |                                              | bar                                            | - AAL Tool                                             | ight Operator                                                        | Fli                                     |                                                                 |                                                                  |
|-------------------------------------------------------------------------|--------------------------------------------------------------------------------------------------|-----------------------------------------------------------------------------|-------------------------------------------|--------------------------------------------------------------------|------------------------------------------------------------------|------------------------------------------------------------------------------|----------------------------------------------|------------------------------------------------|--------------------------------------------------------|----------------------------------------------------------------------|-----------------------------------------|-----------------------------------------------------------------|------------------------------------------------------------------|
| perations at 02:17 Z                                                    | perator - AAL TOS                                                                                | Flight C                                                                    |                                           | Clear                                                              | earch                                                            | Se                                                                           | ettings                                      | 5                                              | TOS                                                    | xi List                                                              | / Ta                                    | w Window                                                        | reate Sh                                                         |
|                                                                         |                                                                                                  |                                                                             |                                           | FW <b>ZFW</b>                                                      | TOS                                                              | S_Normal                                                                     |                                              |                                                |                                                        |                                                                      |                                         | 1623                                                            | rover CENTE                                                      |
|                                                                         |                                                                                                  |                                                                             |                                           |                                                                    |                                                                  | _                                                                            | _                                            | _                                              | _                                                      | _                                                                    | _                                       | _                                                               | _                                                                |
|                                                                         |                                                                                                  | d                                                                           | e != Expire                               | igibility Stat                                                     | ate AND Eli                                                      | - Candid                                                                     | tate =                                       | bility S                                       | ıre - Elig                                             | 5 Departu                                                            | тоя                                     |                                                                 | 7 🐺 🛙                                                            |
| p CDR Top<br>Rwy ETOT                                                   | Coord State                                                                                      | Eligibility<br>State                                                        | Time to<br>Expiration                     | POBT                                                               | ETOT                                                             | у ЕОВТ                                                                       | IN<br>Dela                                   | OFF<br>Dela                                    | Dep Fi                                                 | Route of<br>Flight                                                   | Dest                                    | CPE Rwy                                                         | Flight ID                                                        |
| MLU1S 17R 03:11                                                         | Not Submitted DF                                                                                 | Candidate                                                                   | 3                                         | 03/02:55                                                           | 03/05:21                                                         | 03/02:55                                                                     | +113                                         | +133                                           | THHOR                                                  | KDFW.MR.                                                             | MLU                                     | E17R                                                            | ENY3713                                                          |
|                                                                         |                                                                                                  |                                                                             |                                           |                                                                    |                                                                  |                                                                              |                                              |                                                |                                                        |                                                                      |                                         |                                                                 |                                                                  |
|                                                                         |                                                                                                  |                                                                             |                                           |                                                                    | 1                                                                | Expired                                                                      | tate =                                       | ibility S                                      | ıre - Elig                                             | o Departu                                                            | тоя                                     |                                                                 | 7 🖷 [                                                            |
| Once <b>Expire</b><br>"Submit" is n                                     | Coord State                                                                                      | Eligibility<br>State                                                        | Time to<br>Expiration                     | POBT A                                                             | ETOT                                                             | Expired                                                                      | itate =<br>IN<br>Delay                       | OFF<br>Delay                                   | Dep Fix                                                | B Departu<br>Route of<br>Flight                                      | <b>TOS</b>                              | CPE Rwy                                                         | Flight ID                                                        |
| Once <b>Expire</b><br>"Submit" is n<br>longer availa                    | Coord State                                                                                      | Eligibility<br>State<br>Expired                                             | Time to<br>Expiration                     | POBT ▲<br>03/02:00                                                 | ETOT<br>03/02:29                                                 | EOBT                                                                         | IN<br>Delay                                  | OFF<br>Delay                                   | Dep Fix                                                | Route of<br>Flight                                                   | Dest                                    | CPE Rwy                                                         | Flight ID                                                        |
| Once <b>Expire</b><br>"Submit" is n<br>longer availa                    | Coord State                                                                                      | Eligibility<br>State<br>Expired<br>Expired                                  | Time to<br>Expiration<br>0                | POBT                                                               | ETOT<br>03/02:29<br>03/02:40                                     | EOBT<br><b>03/01:58</b><br>03/01:54                                          | IN<br>Delay<br>-3<br>-4                      | OFF<br>Delay<br>+12<br>+23                     | Dep Fix                                                | Route of<br>Flight<br>KDFW.A                                         | Dest                                    | CPE Rwy 17R 17R 17R                                             | Flight ID           ENY3409           ENY3325                    |
| Once <b>Expire</b><br>"Submit" is n<br>longer availa<br>the right-click | Coord State<br>ENY3409<br>TOS Flight Menu                                                        | Eligibility<br>State<br>Expired<br>Expired<br>Expired                       | Time to<br>Expiration<br>0<br>0           | POBT ▲<br>03/02:00<br>03/02:00<br>03/02:00<br>03/02:00             | ETOT<br>03/02:29<br>03/02:40<br>03/02:57                         | EOBT<br><b>03/01:58</b><br>03/01:54<br>03/01:57                              | IN<br>Delay<br>-3<br>-4<br>+30               | 0FF<br>Delay<br>+12<br>+23<br>+39              | Dep Fix<br>Dep Fix<br>AKUNA<br>HANUH<br>ZERLU          | Route of<br>Flight<br>KDFW.A<br>KDFW.F                               | Dest<br>GRR<br>SAV<br>CVG               | CPE Rwy                                                         | Flight ID<br>ENY3409<br>ENY3325<br>ENY3886                       |
| Once <b>Expire</b><br>"Submit" is n<br>longer availa<br>the right-click | Coord State<br>ENY3409<br>TOS Flight Menu<br>Scratch Pad                                         | Eligibility<br>State<br>Expired<br>Expired<br>Expired<br>Expired            | Time to<br>Expiration<br>0<br>0<br>0      | POBT ▲<br>03/02:00<br>03/02:00<br>03/02:00<br>03/02:00             | ETOT<br>03/02:29<br>03/02:40<br>03/02:57<br>03/02:18<br>03/02:52 | EOBT<br>03/01:58<br>03/01:54<br>03/01:57<br>03/01:54                         | IN<br>Delay<br>-3<br>-4<br>+30<br>-23        | 0FF<br>Delay<br>+12<br>+39<br>+1               | Dep Fix<br>Dep Fix<br>AKUNA<br>HANUH<br>ZERLU<br>AKUNA | Route of<br>Flight<br>KDFW.A<br>KDFW.F<br>KDFW.Z<br>KDFW.A.          | Dest<br>GRR<br>SAV<br>CVG<br>SGF        | CPE Rwy<br>17R<br>17R<br>17R<br>17R<br>17R<br>17R               | Flight ID<br>ENY3409<br>ENY3825<br>ENY3886<br>ENY3606<br>ENY3606 |
| Once <b>Expire</b><br>"Submit" is n<br>longer availa<br>the right-click | Coord State<br>ENY3409<br>TOS Flight Menu<br>Scratch Pad<br>Exclude from TOS                     | Eligibility<br>State<br>Expired<br>Expired<br>Expired<br>Expired<br>Expired | Time to<br>Expiration<br>0<br>0<br>0<br>0 | POBT ▲<br>03/02:00<br>03/02:00<br>03/02:00<br>03/02:00<br>03/02:00 | ETOT<br>03/02:29<br>03/02:40<br>03/02:57<br>03/02:18<br>03/02:52 | EOBT<br>03/01:58<br>03/01:54<br>03/01:57<br>03/01:54<br>03/01:54<br>03/02:22 | IN<br>Delay<br>-3<br>-4<br>+30<br>-23<br>+49 | OFF<br>Delay<br>+12<br>+23<br>+39<br>+1<br>+27 | Dep Fix<br>AKUNA<br>HANUH<br>ZERLU<br>AKUNA<br>AKUNA   | Route of<br>Flight<br>KDFW.A<br>KDFW.F<br>KDFW.Z<br>KDFW.A<br>KDFW.A | Dest<br>GRR<br>SAV<br>CVG<br>SGF<br>PIT | CPE Rwy<br>17R<br>17R<br>17R<br>17R<br>17R<br>17R<br>17R<br>17R | Flight ID<br>ENY3409<br>ENY3325<br>ENY3886<br>ENY3606<br>AAL403  |
| Once <b>Expire</b><br>"Submit" is n<br>longer availa<br>the right-click | Coord State<br>ENY3409<br>TOS Flight Menu<br>Scratch Pad<br>Exclude from TOS<br>Change Parking C | Eligibility<br>State<br>Expired<br>Expired<br>Expired<br>Expired<br>Expired | Time to<br>Expiration<br>0<br>0<br>0<br>0 | POBT ▲<br>03/02:00<br>03/02:00<br>03/02:00<br>03/02:00<br>03/02:00 | ETOT<br>03/02:29<br>03/02:40<br>03/02:57<br>03/02:18<br>03/02:52 | EOBT<br>03/01:58<br>03/01:54<br>03/01:57<br>03/01:54<br>03/02:22             | IN<br>Delay<br>-4<br>+30<br>-23<br>+49       | OFF<br>Delay<br>+12<br>+23<br>+39<br>+1<br>+27 | Dep Fix<br>AKUNA<br>HANUH<br>ZERLU<br>AKUNA<br>AKUNA   | Route of<br>Flight<br>KDFW.A<br>KDFW.F<br>KDFW.A<br>KDFW.A           | Dest<br>GRR<br>SAV<br>CVG<br>SGF<br>PIT | CPE Rwy<br>17R<br>17R<br>17R<br>17R<br>17R<br>17R<br>17R        | Flight ID<br>ENY3409<br>ENY3325<br>ENY3886<br>ENY3606<br>AAL403  |

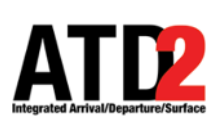

### No TOS Submission/Approval Time Limit in Tower Approval Mode

 In Tower Approval Mode, TOS routes do not expire. Instead of a countdown timer, "N/A" is displayed in the "Time to Expiration" column.

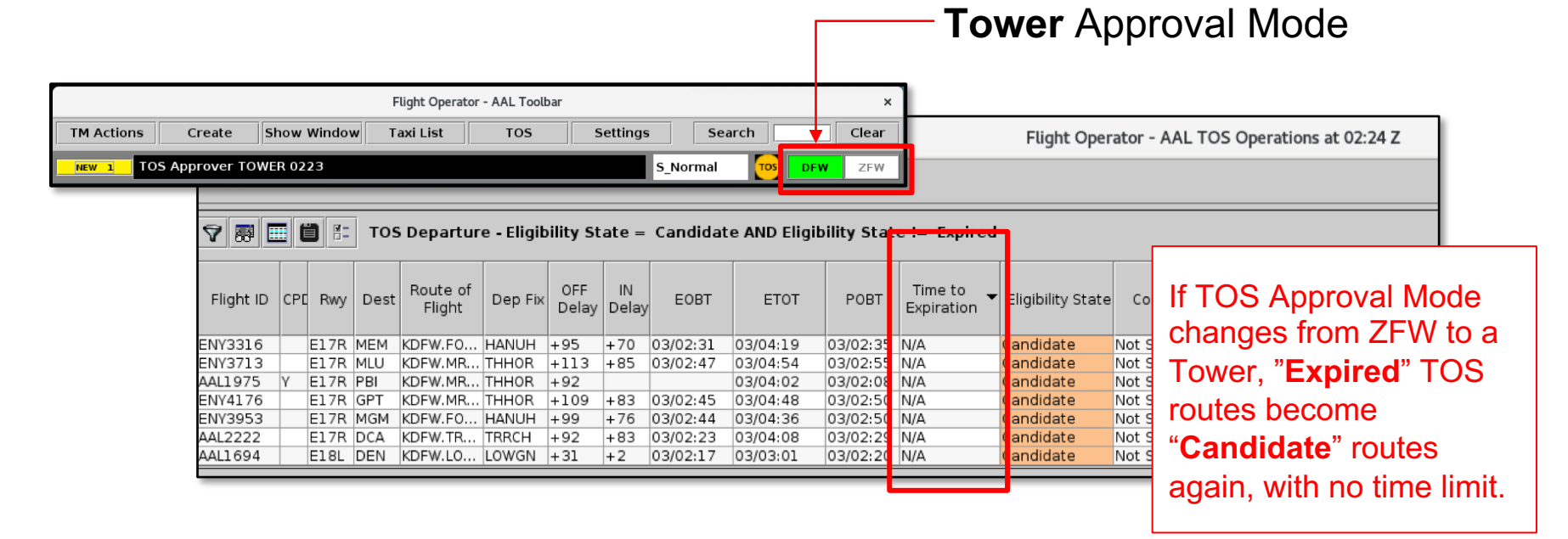

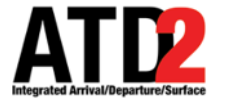

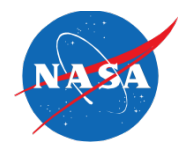

### A few quick notes ...

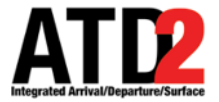

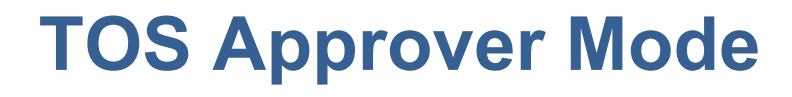

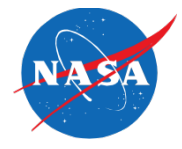

 Flight Operators (and D10) have a TOS Approver <u>Status Indicator</u> on their Toolbar for awareness. These are for information only and are <u>not</u> selectable. Only the **Center** and the **Towers** have selectable buttons and can actually change the TOS Approval Mode.

|            |               |             | Flight Operator | - AAL Toolbar |          |              | ×       |   |                  |
|------------|---------------|-------------|-----------------|---------------|----------|--------------|---------|---|------------------|
| TM Actions | Create        | Show Window | Taxi List       | TOS           | Settings | Search       | Clear   |   |                  |
| NEW 11 TO  | S Approver TO | OWER 0223   |                 |               | S_N      | lormal Tos   | DFW ZFW | ← | AAL I OOIDar:    |
|            |               |             |                 |               |          |              |         |   | Status mulcator  |
|            |               |             | Flight Operator | - ENY Toolbar |          |              | ×       |   |                  |
| TM Actions | Create        | Show Window | Taxi List       | TOS           | Settings | Search       | Clear   |   |                  |
| NEW 54 TO  | S Approver TO | DWER 0916   |                 |               | S_N      | lormal Tos   | DFW ZFW | ← | ENY Toolbar:     |
|            |               |             |                 |               |          |              |         |   | Status Indicator |
|            |               |             | Flight Operator | - SWA Toolbar |          |              | ×       |   |                  |
| TM Actions | Create        | Show Window | Taxi List       | TOS           | Settings | Search       | Clear   |   |                  |
| NEW 1 TO   | S Approver CE | NTER 0340   |                 |               | s.       | _13L_13R Tos | DAL ZFW | ← | SWA Toolbar:     |
| -          |               |             |                 |               |          |              |         |   | Status Indicator |

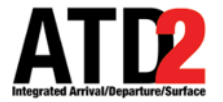

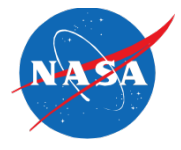

 After selecting a Toggle button (at Center or in the Towers), the Toggle buttons may both turn gray for a few seconds while the system is responding. Do not make any additional Toggle inputs.

| Metroplex Planner - DFW Toolbar     x       TM Actions     Create     Show Window     Taxi List     TOS     Search     Char       NONE     S_Normal     ToS     DFW     ZFW                                                              | ]← | To change the<br>mode, the "ZFW"<br>button is selected. |
|----------------------------------------------------------------------------------------------------|----|---------------------------------------------------------|
| Metroplex Planner - DFW Toolbar       x         TM Actions       Create       Show Window       Taxi List       TOS       Search       Clear         NONE       S_Normal       Tos       DFW       ZFW                                   | ]← | Buttons are<br><i>momentarily</i><br>grayed-out.        |
| Metroplex Planner - DFW Toolbar       ×         TM Actions       Create       Show Window       Taxi List       TOS       Search       Clear         NEW 1       TOS Approver CENTER 0407       S_Normal       Tos       DFW       ZFW 1 | ]← | Selected button turns green.                            |

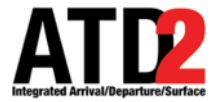

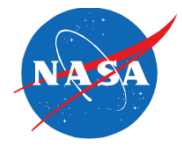

• At **Center** and **in the Towers**, ensure that the Visual Alerts box is checked on the "TOS Alerts" tab to display the TOS Submission pop-up alerts.

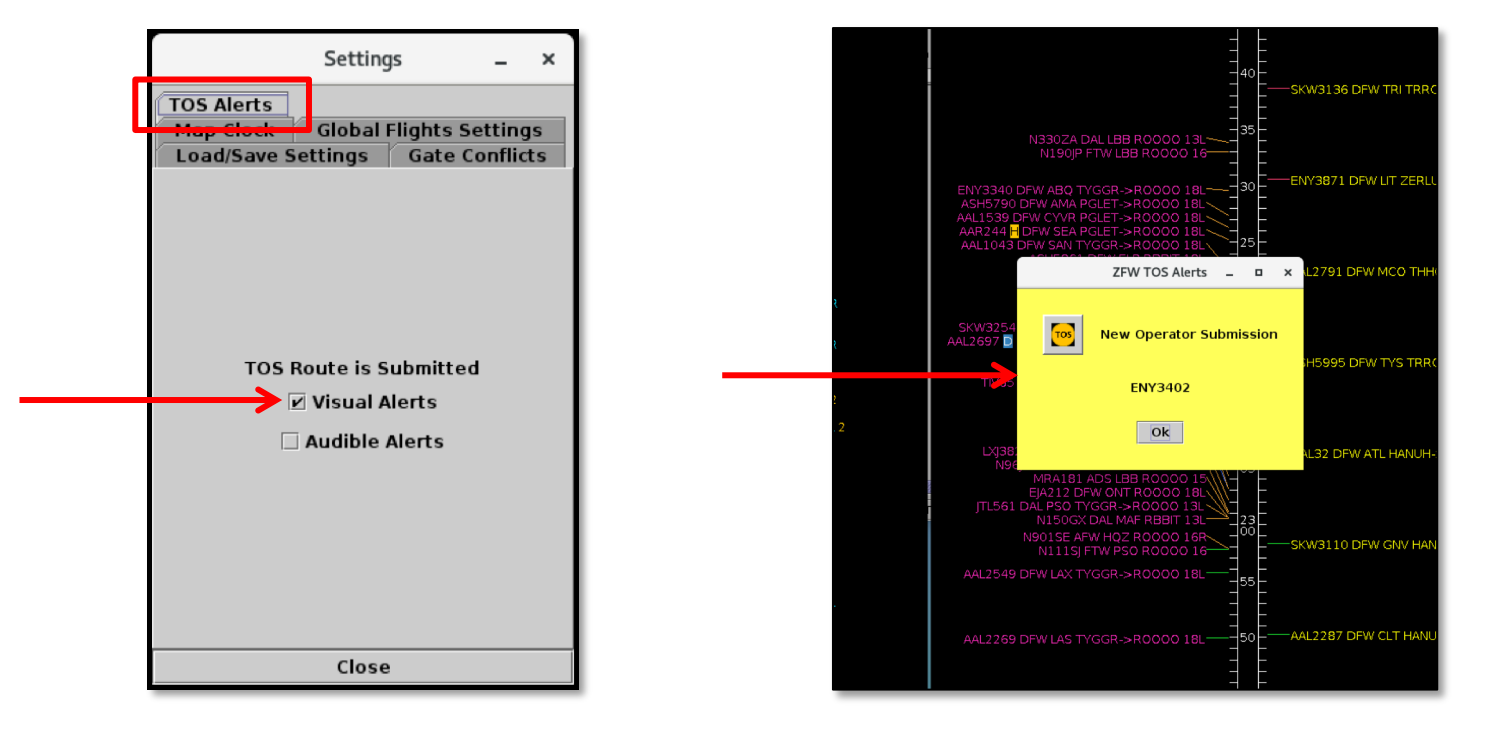

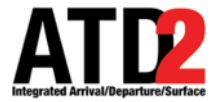

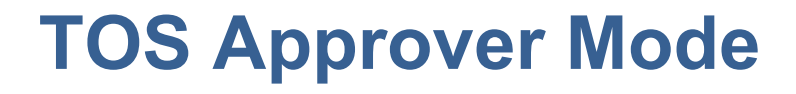

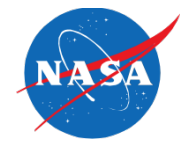

 Each morning, or any time the system restarts, the default TOS Approval Mode for both airports is the <u>Tower</u>.

| Metroplex Planner - ZFW Toolbar                 |               |           |  |  |  |  |  |  |  |  |  |  |
|-------------------------------------------------|---------------|-----------|--|--|--|--|--|--|--|--|--|--|
| TM Actions Create Show Window TOS Settings      | Clear         |           |  |  |  |  |  |  |  |  |  |  |
| NEW 1 DFW: TOS Approver TOWER 0300 S_Normal TOS | <b>DFW</b> ZF | W DAL ZFW |  |  |  |  |  |  |  |  |  |  |
|                                                 | 1             | 1         |  |  |  |  |  |  |  |  |  |  |
|                                                 |               |           |  |  |  |  |  |  |  |  |  |  |

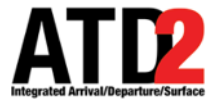

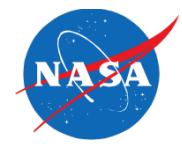

• If TOS Submissions are changed from Active to Inactive, both buttons (along with the TOS icon) are grayed-out.

| Runway Utilization                  | APREQ Schedules MIT                    |
|-------------------------------------|----------------------------------------|
| TOS Submiss<br>O Active<br>Inactive | rExcluded Destinations (Al<br>Airport: |
| CDP Postrictions                    |                                        |

|            |                                    | ×           |           |     |          |        |  |       |  |
|------------|------------------------------------|-------------|-----------|-----|----------|--------|--|-------|--|
| TM Actions | Create                             | Show Window | Taxi List | TOS | Settings | Search |  | Clear |  |
| NEW 1 TOS  | NEW 1 TOS INACTIVE 0311 5_Normal 5 |             |           |     |          |        |  |       |  |
|            |                                    |             |           |     |          | 1      |  |       |  |